## <u>ಮುಖ್ಯಮಂತ್ರಿಗಳ ಬಹುಮಹಡಿ ಬೆಂಗಳೂರು ವಸತಿ ಯೋಜನೆಯ</u> <u>ಕೈಪಿಡಿ.</u>

- 1. <u>https://ashraya.karnataka.gov.in</u> ನಿಗಮದ ಜಾಲತಾಣದಲ್ಲಿ ಅಪ್ಲೈ ಮಾಡಬಹುದು.
- 2. <u>ಆನ್ ಲೈನ್ ಅರ್ಜಿ ಸಲ್ಲಿ ಕೆಯಡಿಯಲ್ಲಿ ಎರಡು ಆಯ್ಕೆ ಗಳಿವೆ:</u>
  - a. <u>ಸಾರ್ವಜನಿಕರಿಗೆ</u>: ಈ ಆಯ್ಕೆಯು ಅರ್ಜಿದಾರರು ವಾಸವಿರುವ ವಿಧಾನ ಸಭಾ ಕ್ಷೇತ್ರ ಅಥವಾ ಬೇರೆ ವಿಧಾನ ಸಭಾ ಕ್ಷೇತ್ರದಲ್ಲಿ ಫ್ಲಾಟ್ ಖರೀದಿಸಲು ಇಚ್ಚಿಸುವವರಿಗೆ.
  - b. <u>ಸ್ಮಳೀಯ ಕ್ಷೇತ್ರದವರಿಗೆ</u>: ಈ ಆಯ್ಕೆಯು ಅರ್ಜಿದಾರರು ವಾಸವಿರುವ ವಿಧಾನ ಸಭಾ ಕ್ಷೇತ್ರದಲ್ಲೆ ಫ್ಲಾಟ್ ಖರೀದಿಸಲು ಇಚ್ಚಿಸುವವರಿಗೆ.
- 3. ಕ್ಷೇತ್ರ ಹಾಗೂ ಪ್ರದೇಶವನ್ನು ಆಯ್ಕೆ ಮಾಡಿ.
- ವಲಯ, ವಾರ್ಡ್ ಸಂಖ್ಯೆ ಹಾಗೂ ಪ್ರಸ್ತುತ ವಿಳಾಸದ ಜೊತೆಗೆ ಪಿನ್ ಸಂಖ್ಯೆಯನ್ನು ನಮೂದಿಸಿ ಮುಂದುವರಿಸಿ.
- 5. ಆಧಾರ್ ಸಂಖ್ಯೆ, ಆಧಾರ್ ನಲ್ಲಿರುವಂತೆ ಹೆಸರನ್ನು ನಮೂದಿಸಿ ಮುಂದುವರೆಸುವುದು.
- 6. ಪಡಿತರ ಚೀಟಿಯ ಸಂಖ್ಯೆಯನ್ನು ನಮೂದಿಸಿದ ನಂತರ ಪಡಿತರ ಚೀಟಿಯಲ್ಲಿರುವಂತಹ ವ್ಯಕ್ತಿಗಳ ವಿವರಗಳು ಪ್ರದರ್ಶನಗೊಳ್ಳುತ್ತವೆ, ಆ ಸಂದರ್ಭದಲ್ಲಿ ಯಾವ ವ್ಯಕ್ತಿಯ ಹೆಸರಿನಲ್ಲಿ ಅರ್ಜಿ ಸಲ್ಲಿಸಬೇಕು ಎಂದು ತಿಳಿದು ಅಂತಹ ಹೆಸರಿನ ಮುಂದೆ ಇರುವ ಚೆಕ್ ಬಾಕ್ಸ್ ಅನ್ನು ಆಯ್ಕೆಮಾಡಿ.
- 7. ಅರ್ಜಿದಾರನ ಸ್ವ ವಿವರಗಳನ್ನು ನಮೂದಿಸಿ ಮುಂದುವರೆಸುವುದು.
- ಜಾತಿ ಮತ್ತು ಆದಾಯ ಪತ್ರದ ಆರ್ ಡಿ ಸಂಖ್ಯೆಯನ್ನು ನಮೂದಿಸಿ ಮುಂದುವರೆಯುವುದು (ಸೂಚನೆ: ಆದಾಯ ಪ್ರಮಾಣದ ಮಿತಿ ಮೂರು ಲಕ್ಷಕ್ಕಿಂತ ಕಡಿಮೆ ಇರತಕ್ಕದ್ದು).
- 9. ಅರ್ಜಿದಾರನು ಯಾವುದೇ ಮೀಸಲಾತಿಯಲ್ಲಿ ಅರ್ಜಿ ಸಲ್ಲಿಸಲು ಇಚ್ಚಿಸಿದ್ದಲ್ಲಿ ಪೂರಕ ಮಾಹಿತಿಯನ್ನು ನಮೂದಿಸುವುದು.
- 10. ಅರ್ಜಿದಾರನು ಬೆಂಗಳೂರು ಜಿಲ್ಲೆಯಲ್ಲಿ ವಾಸಿಸಿರುವ ಅವಧಿಯನ್ನು ಆಯ್ಕೆಮಾಡಿ , ವಾಸಸ್ಥಳದ ಆರ್ ಡಿ ಸಂಖ್ಯೆಯನ್ನು ನಮೂದಿಸಿ ಮುಂದುವರೆಯುವುದು.
- 11. ಅರ್ಜಿದಾರನ ಬ್ಯಾಂಕ್ ಗೆ ಸಂಬಂಧಿಸಿದ ವಿವರವನ್ನು ನಮೂದಿಸಿ ಮುಂದುವರೆಯುವುದು.
- 12. ಅರ್ಜಿದಾರನ ಉದ್ಯೋಗ ಸ್ಥಿತಿಯನ್ನು ಆಯ್ಕೆಮಾಡಿ ಸೇವ್ ಬಟನ್ ಅನ್ನು ಕ್ಲಿಕ್ ಮಾಡಿ.
- 13. ಸೇವ್ ಬಟನ್ ಅನ್ನು ಕ್ಲಿಕ್ ಮಾಡುವ ಮೊದಲು ದಯವಿಟ್ಟು ಮೇಲೆ ತಿಳಿಸಿದ ವಿವರಗಳು ಸರಿಯಾಗಿದೆಯೇ ಎಂದು ಪರಿಶೀಲಿಸಿ.
- 14. ಅರ್ಜಿದಾರರು ಅರ್ಜಿಯಲ್ಲಿ ನಮೂದಿಸಿದ ಮೊಬೈಲ್ ಸಂಖ್ಯೆಗೆ ಒ.ಟಿ.ಪಿ ರವಾನಿಸಲಾಗುತ್ತದೆ.
- 15. ಅರ್ಜಿದಾರರ ಅರ್ಜಿಯ ಸ್ಥಿತಿಯ ಬಗ್ಗೆ ರಾಜೀವ್ ಗಾಂಧಿ ವಸತಿ ನಿಗಮದಿಂದ ಸಂದೇಶವನ್ನು ಅರ್ಜಿದಾರರ ಮೊಬೈಲ್ ಸಂಖ್ಯೆಗೆ ರವಾನಿಸಲಾಗುವುದು.
- 16. ಒ ಟಿ ಪಿ ಅನ್ನು ನಮೂದಿಸಿದ ನಂತರ ಪುಟವು ಚಲನ್ ಅಥವಾ ಆನ್ ಲೈನ್ ಪಾವತಿಗೆ ನಿರ್ದೇಶಿಸುತ್ತದೆ.

## "<u>Chief Minister's multi-storeyed Bangalore Housing</u>" <u>software</u>

## User Manual

- Go to Website address <u>https://ashraya.karnataka.gov.in</u> in this select heading named "1 lakh multi-storeyed Bangalore Housing".
- 2. There will be two options under submission of Online Application:
  - a. <u>General Public</u>: This option is for those applicants, who wish to purchase the flat within his/her Residing or outside the Constituency.
  - b. <u>Assembly Constituency</u>: This option is for those applicants, who wish to purchase the flat within his/her Constituency.
- 3. Select Constituency name and Bangalore urban/ Rural.
- 4. Mention the Zone, Ward Numbers and enter the Present address with Pin code, then click on proceed button.
- 5. Enter the Aadhar Number, name as per Aadhar then click on proceed Button.
- 6. If Aadhar and name matches then the ration card number auto generated in the ration card number text box.
- 7. Once Ration Card number generated, family member's details will be displayed on the screen. You have to select the particular member from the displayed list in whose name the application is to be filled.
- Enter the applicant's details in the respected fields as shown (Father Name/Spouse Name, Gender, Date of Birth, and Marital Status, working Mobile Number, Religion, and Category).
- 9. Mention the caste RD number and Income RD number. Then click on proceed Button.
- 10. In case the applicant claiming reservation under particular category, then mention the details pertaining to that particular selection.
- 11. Select the period of residing in Bangalore and enter the Residential Certificate RD number and click on proceed button.
- 12. Enter the bank details of applicant.
- 13. Enter the employment status and click on save button.

## 14. Before clicking on save button please verify the details mentioned above are correct.

- 15. The applicant will receive an OTP from the mentioned Mobile number in the application.
- 16. The applicant will receive a message from RGHCL regarding the application status.
- 17. After entering OTP the page will redirect to generation of challan or online payment.